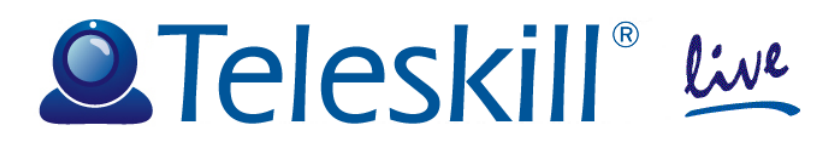

# Teleskill Live Manager FAQ

<v.2.0 - febbraio 2014>

# Test di accesso

### 1. Flash test negativo

Il sistema propone in automatico il link per scaricare la versione di flsh corretta per l'uso del servizio di videoconferenza.

# 2. Test Java Virtual Machine negativo

Il plugin della Java Virtual Machine è necessario **solo per gli utenti che devono utilizzare la funzione di screen sharing**. Se tale funzione non deve essere utilizzata è possibile ignorare il test, in caso contrario è necessario installare il plugin seguendo le modalità previste dal proprio sistema operativo. Una volta installato il plugin chiudere e riaprire il browser.

# 3. Test di banda negativo

Contattare il proprio amministratore di rete.

#### 4. Test video: non si visualizza l'immagine della webcam

<u>Opzione 1:</u> fare click sulla voce "Seleziona la webcam" e scegliere un'altra delle webcam disponibili nella lista

<u>Opzione 2</u>: verificare che la webcam non sia utilizzata (aperta) in altri sistemi di videoconferenza (es. skype) o strumenti di gestione della webcam stessa

# 5. Test audio: non si sente l'audio nelle cuffie/casse

Opzione 1: verificare di aver cliccato sul tasto play per ascoltare il file audio di test

Opzione 2: verificare di aver collegato correttamente cuffie/casse

Opzione 3: verificare il volume audio della postazione

# 6. Test microfono: parlando nel microfono lo slider del livello microfono non si muove

<u>Opzione 1:</u> fare click sulla voce "Seleziona il microfono" e scegliere un altro microfono tra quelli disponibili nella lista

Opzione 2: verificare di aver collegato correttamente il microfono

Opzione 3: verificare le impostazioni audio della postazione

# Videoconferenza

# 1. Parlo al microfono ma non mi sentono:

<u>Opzione 1</u>: se non si è abilitati in audio/video (utente visibile nella finestra di videoconferenza) è possibile solo ascoltare e non partecipare

<u>Opzione 2:</u> se si è abilitati in audio/video e parlando nel microfono gli utenti collegati non sentono è possibile:

- non aver dato il "consenti" al messaggio sulla privacy proposto da flash. Per risolvere il problema è sufficiente fare click su "consenti"
- non aver configurato correttamente il microfono. In questo caso selezionare dalla barra dei menu la voce <u>"opzioni==>impostazioni del microfono</u>" e scegliere un altro dei microfoni a disposizione nella lista. Se il problema non si risolve è consigliabile uscire dalla videoconferenza e ripetere i test iniziali soffermandosi sul test Microfono.

# 2. Sono abilitato in audio/video ma non è visibile la mia immagine:

è possibile:

- non aver dato il "consenti" al messaggio sulla privacy proposto da flash. Per risolvere il problema è sufficiente fare click su "consenti"
- non aver configurato correttamente la webcam. In questo caso selezionare dalla barra dei menu la voce <u>"opzioni==>seleziona la webcam"</u> e scegliere un'altra webcam a disposizione nella lista. Se il problema non si risolve è consigliabile uscire dalla videoconferenza e ripetere i test iniziali soffermandosi sul test Video.

# 3. L'audio si interrompe e il video si blocca:

è un problema della banda Internet con cui ci si è collegati alla videoconferenza. Ripetere il test di banda e valutare l'esito. Se il problema è comune a tutti i partecipanti alla videoconferenza interrompere il flusso video, facendo click sul pulsante di stop presente sotto la propria immagine video.

# 4. Il sistema mostra il messaggio "Connessione all'aula virtuale terminata" e la videoconferenza non è conclusa

Potrebbe esserci stato un problema di connessione a Internet, ripetere i test di accesso e verificare gli esiti del test di banda internet.

# 5. Sono uscito e rientrato nella videoconferenza e non ho più visibili i tasti di avanzamento tra le slide

É necessario essere riabilitati alla navigazione tra le slides dal Conference Manager.

# 6. Non riesco a caricare un file nel file sharing, dopo molto tempo sulla scritta "Conversione in corso" si visualizza il messaggio "Errore di conversione"

Il file che si sta caricando è troppo grande. Le dimensioni consigliate per un file da caricare sono: sono 8Mb di peso e circa 50 slides nel caso di power point.

#### 7. Voglio mettere in pausa la registrazione

La registrazione non può essere messa in pausa, se necessario è possibile interrompere il flusso audio/video della videoconferenza facendo click sul tasto di stop.